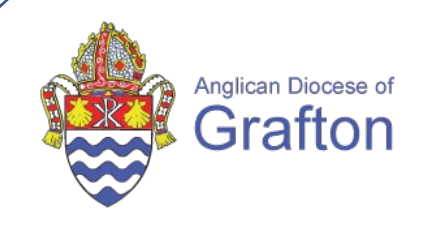

# **QUICK REFERENCE GUIDE**

# **SELF SERVICE PORTAL: Payroll Approvers**

SELF SERVICE PORTAL: Payroll Approvers

# Accessing the Payroll Self Service System

#### > Approving Leave requests can be accessed in 2 ways:

**Option 1: Accessing the Payroll Self Service System Directly** (see slides 3 to 7)

- MYOB Self Service Overview
- Tracking leave requests and payroll balances.

#### **Option 2: Via Email Notifications for Leave Requests** (see slides 8 to 10)

- Primary Approvers will receive email notifications when a leave request is submitted and ready for approval
- Secondary Approvers will not receive email notifications but can still approve leave in the system.
- Locating Your Contact Details (see page 11)
- > Checking Scheduled Leave for Payroll Participants (see pages 12 to 14)
- Changing or Recovering Your Password (see page 15)

# Accessing the Payroll Self Service System myob

#### Standard login

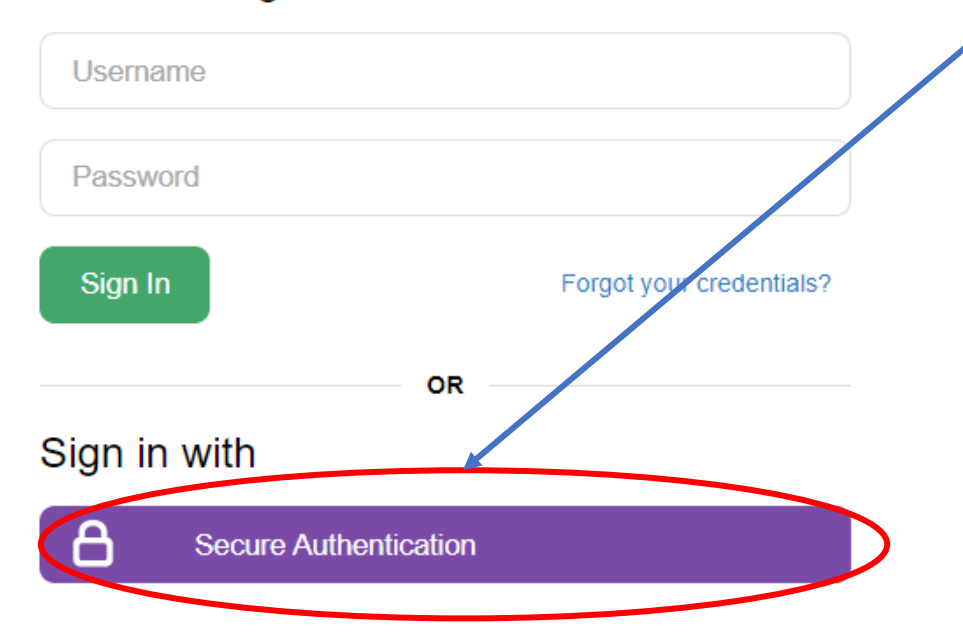

- 1. Go to https://anglicandioceseofgrafton.myobadvanced.com
- 2. Enter the email address used to receive your payslips
- 3. Enter your password
- 4. Click "Secure Authentication"
- 5. You are encouraged to bookmark the login page for ease of access
- 6. The first time you sign into your online MYOB software, you'll be prompted to set up 2FA. (*see separate instructions for setting up your 2FA*)

**NOTE:** You will have received a welcome email with instructions on how to log in for the first time and set your password. If you haven't received that email, please contact <u>payroll@graftondiocese.org.au</u>

# **Navigating the Self Service Portal**

Once you've logged in, the landing page looks like the below

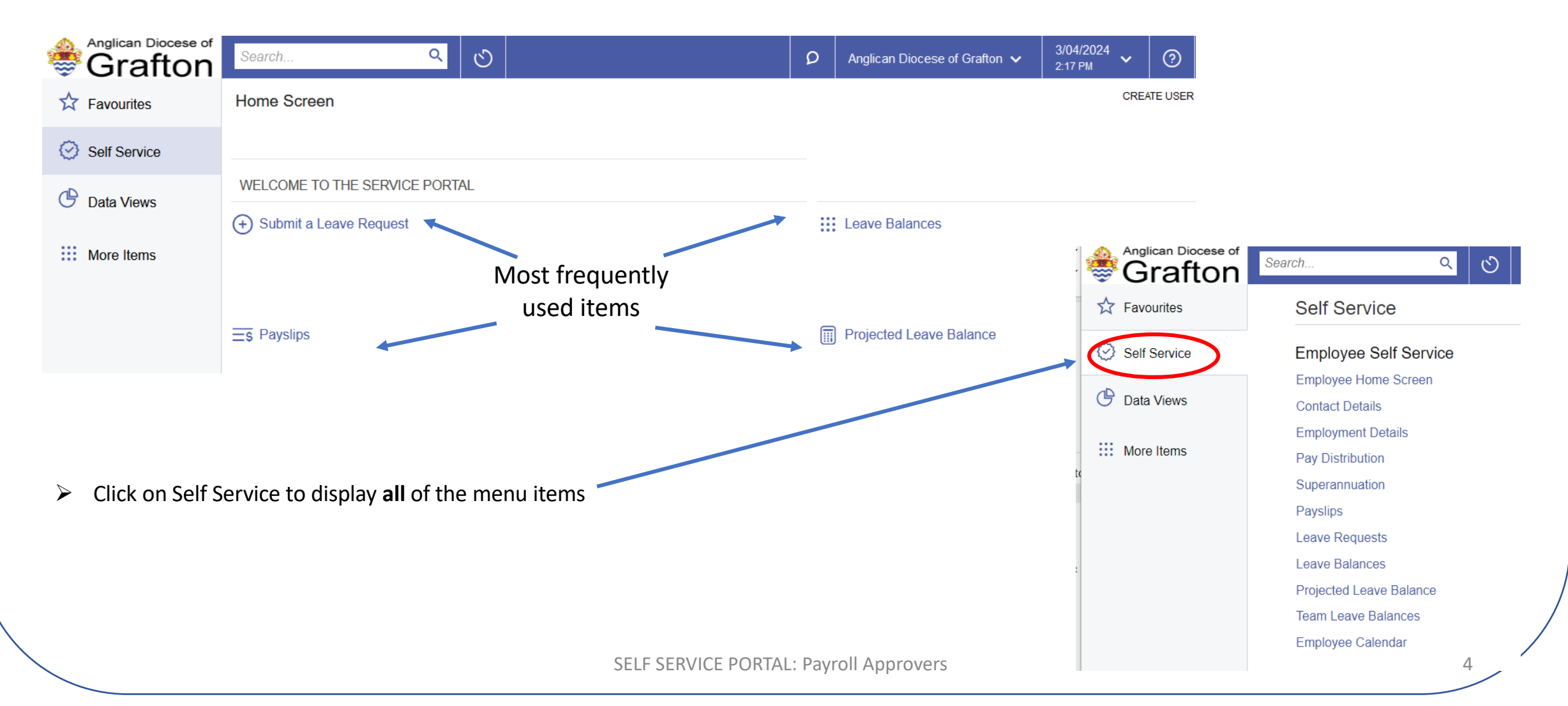

# How to approve or decline a leave request

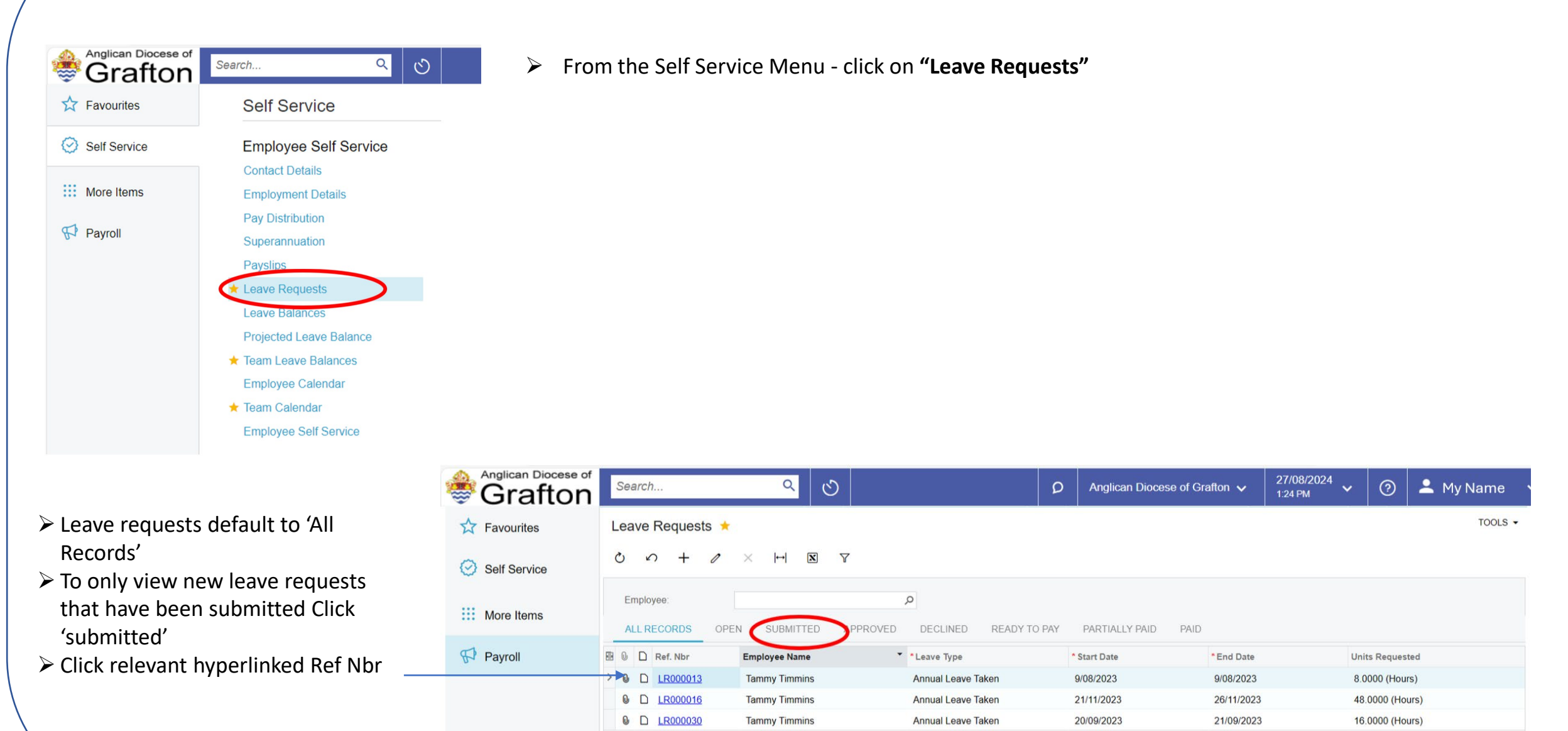

### How to approve or decline a leave request

| Anglican Diocese of Grafton | Search                                  | <mark>&lt;</mark> හ  |             | Ø Anglican Dioc |          |
|-----------------------------|-----------------------------------------|----------------------|-------------|-----------------|----------|
| Favourites                  | Submit a Leave Request                  |                      |             |                 |          |
| Self Service                |                                         | Û () • K <           | > > APPROVE | DECLINE         |          |
| iii More Items              | Ref. Nbr: LR000030<br>Status: Submitted | ۶ En                 | ployee:     |                 | $\times$ |
|                             | REQUEST DETAILS APPROVAL                | L DETAILS DAYS TAKEN |             |                 |          |
|                             | Leave Type:                             | Annual Leave Taken   |             |                 |          |
|                             | Length of Leave:                        | 1 or more full days  |             |                 |          |
|                             | Start Date:                             | 20/09/2023           |             |                 |          |
|                             | End Date:                               | 21/09/2023           |             |                 |          |
|                             | Units Requested:                        | 16.0000 Hours        |             |                 |          |
|                             | Available Balance:                      | -4.0000              |             |                 |          |
|                             | Projected Available Balance:            | -4.0000              |             |                 |          |
|                             | Units Paid:                             | 0.0000 Hours         |             |                 |          |
|                             | Units Cancelled:                        | 0.0000 Hours         |             |                 |          |
|                             | Comments:                               |                      | 4           |                 |          |
|                             | Select the file.                        | Browse               | Upload      |                 |          |
|                             | 0 + ×                                   |                      |             |                 |          |
| (                           | Name                                    |                      |             |                 |          |

Check details If a file (such as a medical certificate) has been attached by the applicant – you can access it from the far Right Hand Side of the screen:

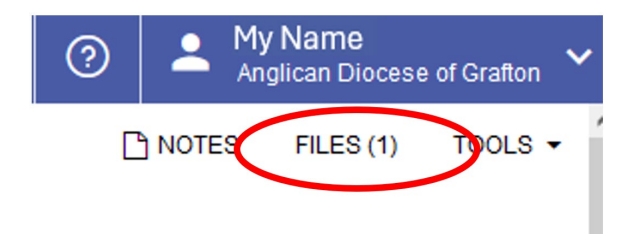

- If you need further information (eg the team member would go into significant negative leave balance), see example on following slide
- > Otherwise, if satisfied, click **Approve** or **Decline**
- The applicant will receive a notification of the outcome

### How to approve or decline a leave request

| Grafton      | Search                       | <mark>&lt;</mark>  |                | Ø Anglican Dio  |
|--------------|------------------------------|--------------------|----------------|-----------------|
| Favourites   | Submit a Leave Reques        | st                 |                |                 |
| Self Service | ∽ □ □ ∽ +                    | Ô .                | IK K > >I APPR | OVE DECLINE ··· |
|              | Ref. Nbr: LR000030           |                    | O Employee:    |                 |
| More Items   | Status: Submitted            |                    |                |                 |
| Payroll      | REQUEST DETAILS APPR         | OVAL DETAILS       | DAYS TAKEN     |                 |
|              | Leave Type:                  | Annual Leave Tal   | ken            |                 |
|              | Length of Leave:             | 1 or more full day | s              |                 |
|              | Start Date:                  | 20/09/2023         |                |                 |
|              | End Date:                    | 21/09/2023         |                |                 |
|              | Units Requested:             | 16.0000            | Hours          |                 |
|              | Available Balance:           | -4.0000            |                |                 |
|              | Projected Available Balance: | -4.0000            |                |                 |
|              | Units Paid:                  | 0.0000             | Hours          |                 |
|              | Units Cancelled:             | 0.0000             | Hours          |                 |
|              | Comments:                    |                    | 4              |                 |
|              | Select the file.             |                    | Browse Upload  |                 |
|              | ڻ + ×                        |                    |                |                 |
|              | Name                         |                    |                |                 |

- In this particular example, the applicant will go into negative leave balance if the leave is approved and a warning displays when approve is selected
- If you need further information before making a final decision, see SLIDE
   10
- > Otherwise If satisfied, click **OK/Approve** or **Decline**
- PLEASE NOTE: You are not required to approve leave if this is going to create a negative leave balance. You may offer an employee a LWOP option.

| Grafton      | Search                                       | <mark>ର</mark> ପ   |               | 2                                           | Anglican Diocese o                            |
|--------------|----------------------------------------------|--------------------|---------------|---------------------------------------------|-----------------------------------------------|
| 7 Favourites | Submit a Leave Reques                        | t                  |               |                                             |                                               |
| Self Service | ς Ω Ω ν +                                    | 0 ·                | i< < >        | APPROVE D                                   | ECLINE ····                                   |
| More Items   | Ref. Nbr:   LR000030     Status:   Submitted | ر                  | O Employee:   | EP00000141 - Tamm Tir                       | nmins                                         |
| Payroll      | REQUEST DETAILS APPRO                        | DVAL DETAILS       | DAYS TAKEN    |                                             |                                               |
|              | Leave Type:                                  | Annual Leave Tak   | ken           | Warning                                     | ×                                             |
|              | Length of Leave:                             | 1 or more full day | s             | If you approve this le                      | ave request Tammy                             |
|              | Start Date:                                  | 20/09/2023         |               | Timmins's Annual Le<br>Available Balance wi | ve 4 weeks Projected<br>have a negative leave |
|              | End Date:                                    | 21/09/2023         |               | balance.<br>Do you want to appro            | e this leave request?                         |
|              | Units Requested:                             | 16.0000            | Hours         | If Cancel, it will take y<br>request        | u back to the leave                           |
|              | Available Balance:                           | -4.0000            |               | If OK, Leave approve                        | ď                                             |
|              | Projected Available Balance:                 | -4.0000            |               | ОК                                          | CANCEL                                        |
|              | Units Paid:                                  | 0.0000             | Hours         | _                                           |                                               |
|              | Units Cancelled:                             | 0.0000             | Hours         |                                             |                                               |
|              | Comments:                                    |                    |               | 4                                           |                                               |
|              | Select the file.                             |                    | Browse Upload | 1                                           |                                               |
|              | Ó + ×                                        |                    |               |                                             |                                               |
|              | Name                                         |                    |               |                                             |                                               |

# **Approving Leave from Email Notification**

- Primary approvers will receive email notifications from "Payroll Grafton Diocese" when a leave request has been submitted
- The email will contain the below information

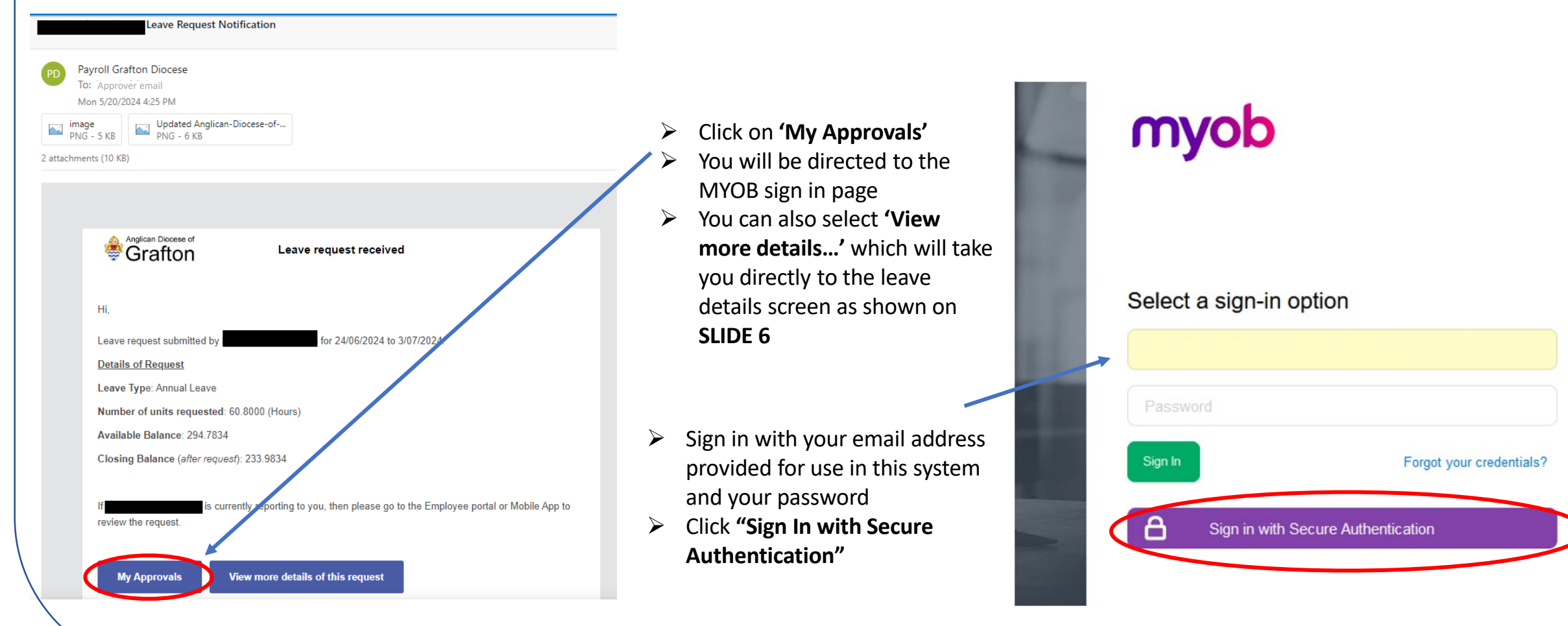

# Approving Leave from Email Notification – primary approvers only

| Grafton           | S | Searc    | ch  |      |            | Q                 | ୬        |        |            |
|-------------------|---|----------|-----|------|------------|-------------------|----------|--------|------------|
|                   |   |          |     |      |            |                   |          | Ø      | Anglicar   |
| Self Service      | Ċ | <b>)</b> | S   | 0    | APPRO      | OVE AP            | PROVE AL | L RE   | EJECT      |
|                   |   | ALL      | REC | ORDS | S MY AF    | PPROVALS          | MY WO    | ORKGRO | UDP'S APPF |
| 🕑 Data Views      | 8 | 0 0      | ו   | Тур  | )e         | Reference<br>Nbr. | Owp      | er     | 0          |
| Time and Expenses | > | 0 [      | ב   | Le   | eave Requ. | LR000021          |          |        |            |
|                   |   |          |     |      |            |                   |          |        |            |

- The leave request screen will open.
- Please note that the requests may display in RED or BLUE text
- Double-click the Reference Number
- The request details will open. Follow instructions as shown on SLIDES 6 - 7

## **How to view Payroll Participant Leave Balances**

| Anglican Diocese<br>Grafto                | s of Search Q                             | ల<br>≻ From the 9               | Self Service                          | Menu -   | click o | n "Tean            | nLeave               | Balanc                   | es"                        |                   |                   |           |
|-------------------------------------------|-------------------------------------------|---------------------------------|---------------------------------------|----------|---------|--------------------|----------------------|--------------------------|----------------------------|-------------------|-------------------|-----------|
| A Favourites                              | Self Service                              |                                 |                                       | menu     | ener of | i icui             |                      | Balane                   |                            |                   |                   |           |
| Self Service                              | Employee Self Service                     |                                 |                                       |          |         |                    |                      |                          |                            |                   |                   |           |
| More Items                                | Employment Details                        |                                 |                                       |          |         |                    |                      |                          |                            |                   |                   |           |
| Payroll                                   | Pay Distribution<br>Superannuation        |                                 | The brea                              | kdown    | of Tam  | my's ba            | lances f             | for Annı                 | ual Leave a                | and Persona       | ll Leave is sho   | own below |
|                                           | Payslips   Leave Requests  Leave Balances |                                 | <ul> <li>Curr</li> <li>How</li> </ul> | ent Ann  | ual Lea | ve Bala            | nce = 4              | 4 hours                  |                            |                   |                   |           |
|                                           | Projected Leave Balance                   |                                 |                                       | less 4   | 8 hour  | s "Appro           | oved bu              | ut not pa                | aid"                       |                   |                   |           |
|                                           | Team Leave Balances                       |                                 | 0                                     | Less 1   | 6 hour  | s "Subr            | nitted b             | ut not a                 | pproved"                   |                   |                   |           |
|                                           | Employee Calendar                         |                                 | ≻ Leav                                | es -20 h | ours (n | on) ava            | ilable. <sup>-</sup> | Tammy i                  | is in negat                | ive annual l      | eave.             |           |
|                                           | Employee Self Service                     |                                 |                                       |          |         |                    |                      |                          |                            |                   |                   |           |
| Anglican Diocese Graftor                  | Search Q                                  |                                 |                                       |          |         |                    |                      |                          |                            |                   | D Anglic          | ca        |
| ☆ Favourites                              | Team Leave Balances ★                     |                                 |                                       |          |         |                    |                      |                          |                            |                   |                   |           |
| Self Service                              | Ů ∽ (∺) X                                 |                                 |                                       |          |         |                    |                      |                          |                            |                   |                   |           |
| More Items                                | Date: 21/09/2023 -<br>Entitlement ID:     | Employee: EP000001<br>P Branch: | 41                                    | 2        |         |                    |                      |                          |                            |                   |                   |           |
| <section-header> Payroll</section-header> | Employee ID Employee Name                 | Entitlement ID Entitlement Name | Unit type                             | Accrued  | Earned  | Current<br>Balance | Available<br>Balance | Approved<br>but not paid | Submitted but not approved | Projected Accrual | Projected Balance |           |
|                                           | > EP00000141 Tammy Timmins                | AL4WK Annual Leave 4 wee        | ks Hours                              | 32.0000  | 12.0000 | 11,0000            | -20.0000             | 48.0000                  | 16.0000                    | 0.0000            | 28.0000           |           |
|                                           | EP00000141 Tammy Timmins                  | PL Personal (Sick and C         | Carer's) L Hours                      | 16.0000  | 5.0000  | 21.0000            | 21.0000              | 0.0000                   | 0.0000                     | 0.0000            | 0.0000            |           |

## How to locate your Contact Details

| Anglican Diocese of              | Search Q 🕑 >Click on "Contact Details                         | ,,,,,,,,,,,,,,,,,,,,,,,,,,,,,,,,,,,,,,, |                           |                               |
|----------------------------------|---------------------------------------------------------------|-----------------------------------------|---------------------------|-------------------------------|
| Favourites                       | Self Service                                                  | tion of the portal                      | where you can view and ed | it information about yourself |
|                                  |                                                               | Contact Details                         |                           |                               |
| Sell Service                     | Contact Details                                               | <b>1</b>                                |                           |                               |
| More Items                       | Employment Details                                            |                                         |                           |                               |
|                                  | Pay Distribution                                              | Employee Code:                          | EP00000142                | Employment Basis:             |
| 1 Payroll                        | Superannuation                                                | Name:                                   | My Name                   | Employment Status:            |
|                                  | Payslips                                                      | Position:                               |                           | Position Start Date:          |
|                                  | Leave Requests                                                | Department:                             | CWARD - Church Wardens    | Employee Start Date:          |
|                                  | Leave Balances                                                |                                         |                           |                               |
|                                  | Projected Leave Balance                                       | PERSONAL PHO                            | NE   EMAIL ADDRESS CONTA  | CTS                           |
|                                  | Employee Calendar                                             |                                         |                           |                               |
|                                  | Employee Self Service                                         | Name:                                   | MyName                    |                               |
|                                  |                                                               | Title:                                  |                           | -                             |
| Each sub-menu                    | u is clickable and presents information stored in the payroll | First Name:                             | Му                        |                               |
| system                           | ,                                                             | Middle Name:                            |                           |                               |
| <ul> <li>White" boxes</li> </ul> | are editable                                                  | Last Name:                              | Name                      |                               |
| ➤ "Greved out" b                 | ooxes are not editable                                        | Preferred Name:                         |                           |                               |
| Fnsure vour de                   | stails are un to date                                         | Date Of Birth:                          | -                         |                               |

- Ensure your details are up to date
- > If changes are required to grey fields, please contact Payroll

Gender: Marital Status:

Spouse/Partner Name:

# How to know when you have payroll participants on scheduled leave

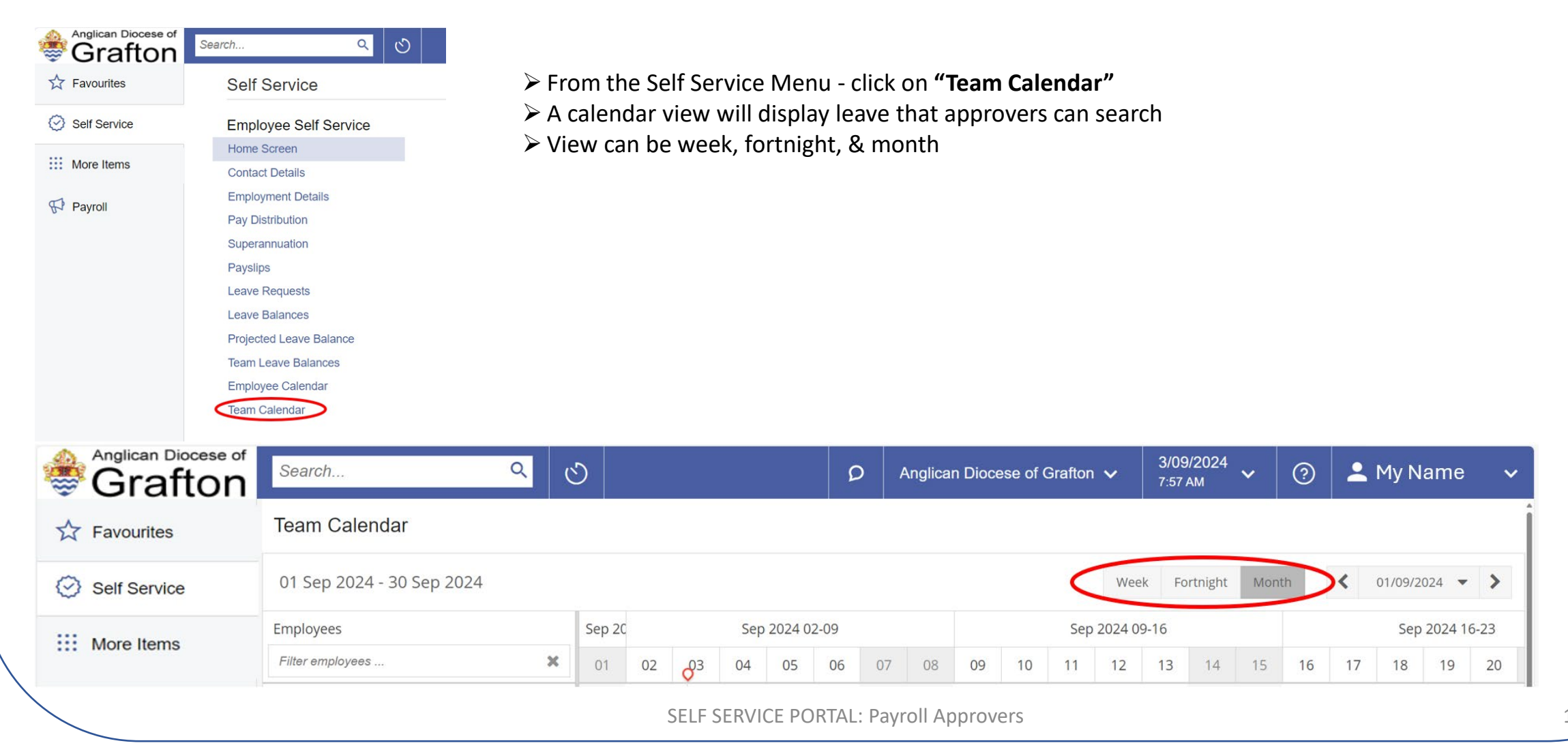

# How to know when you have payroll participants on scheduled leave

| Anglican Diocese of Grafton                                                                      | f Search Q                                                                                           | 0                                                                                                    |                                                         | Ø Anglican Dioces    | e of Grafton 🗸 3/09/2024 🖌 🥝 | 💄 My Name 🗸 🗸    |
|--------------------------------------------------------------------------------------------------|----------------------------------------------------------------------------------------------------|----------------------------------------------------------------------------------------------------|---------------------------------------------------------|----------------------|------------------------------|------------------|
| ☆ Favourites                                                                                     | Team Calendar                                                                                        |                                                                                                    |                                                         |                      |                              |                  |
| Self Service                                                                                     | 01 Sep 2024 - 30 Sep 2024                                                                            |                                                                                                    |                                                         |                      | Week Fortnight Month         | < 01/09/2024 ▼ > |
| More Items                                                                                       | Employees                                                                                            | Sep 2024 Sep 2024 02-09                                                                                                    | Sep 2024 09-16                                          | Sep 2024 16-23       | Sep 2024 23-30               | Sep 2024         |
| More terns                                                                                       | Filter employees                                                                                     | × 01 02 0 <sup>03</sup> 04 05 06 07 08                                                                                                    | 09 10 11 12 13 14 15<br>X Annual Leave                  | 16 17 18 19 20 21 22 | 23 24 25 26 27               | 28 29 30         |
| Payroll                                                                                          | 🛔 Employee 1                                                                                         | * Annual Leave                                                                                                    |                                                         | 1                    |                              |                  |
|                                                                                                  | Employee 2                                                                                           | × Pe                                                                                                    |                                                         |                      |                              |                  |
| <ul> <li>In this view</li> <li>Each emploise</li> <li>From the To approve will appear</li> </ul> | v, you can see all sch<br>oyee has their own ii<br>eam Calendar view,<br>e or decline a reques<br>r. | Pending Cancelled<br>neduled leaves and their current standividual schedule or line.<br>you can also approve leave request<br>st, simply double-click on the date, a | Itus.<br>ts marked as "Pending."<br>and a pop-up window | Legends:             | Appro                        | ived             |

🛪 Personal Leave

# **How to approve or decline leave from a Team Calendar View**

|                                                                                                    | Anglican Diocese of Grafton                                   | Search Q                          |                           |            |       |                                                                                                    |                                                                                                    |                                                            |               |         |
|----------------------------------------------------------------------------------------------------|---------------------------------------------------------------|-----------------------------------|---------------------------|------------|-------|----------------------------------------------------------------------------------------------------|----------------------------------------------------------------------------------------------------|------------------------------------------------------------|---------------|---------|
|                                                                                                    | ☆ Favourites                                                  | Team Calendar                     |                           |            |       |                                                                                                    |                                                                                                    |                                                            |               |         |
|                                                                                                    | Self Service                                                  | 01 Sep 2024 - 30 Sep 2024         |                           |            |       | Charles Law Proved                                                                                                    | Wale Mirror Film                                                                                                    |                                                            |               | - ×     |
|                                                                                                    |                                                               | Employees                         | Sep 2024                  |            | Sep   | Sep https://anglicandioceseofgrafton.myobadvanced.com/(W(10000))/pages/mp/es $\Theta$                                                                                                    |                                                                                                    |                                                            |               |         |
|                                                                                                    | More Items                                                    | Filter employees 🗙                | 01                        | 02         | 03 04 | Submit a Loavo Po                                                                                                    | huost                                                                                                    | Th NOTES FILES                                             | CUSTOMISATION | TOOLS - |
|                                                                                                    | _                                                             | 🔻 💼 My Name                       |                           |            |       | Submit a Leave Re                                                                                                    | quest                                                                                                    |                                                            |               |         |
|                                                                                                    | Payroll                                                       | Lengloyee 1                       | 🛪 Annual Leav             | <i>i</i> e |       |                                                                                                    | ⊟ I< < >                                                                                                    | APPROVE                                                    | DECLINE       | ·       |
|                                                                                                    |                                                               | Employee 2                        |                           | ×          | Pe    | Ref Nbr I P000068                                                                                                    |                                                                                                    |                                                            |               |         |
|                                                                                                    |                                                               | Lengloyee 3                       |                           |            | 1     | Status: Submitted                                                                                                    |                                                                                                    |                                                            |               |         |
| Double-click on the leave request r<br>Review the details and any attache<br>Then, choose to either approve or | narked as "Pending<br>d notes or files.<br>decline the reques | g."<br>t based on your discretion | Duble click<br>atus leave | the pen    | ding  | Employee:<br>REQUEST DETAILS<br>Leave Type:<br>Length of Leave:<br>Start Date:<br>End Date:<br>Units Requested:<br>Available Balance:<br>Units Paid:<br>Units Cancelled:<br>Comments:<br>Select the file.<br>C + ×<br>Name | APPROVAL DETAILS Details Personal (Sick & 1 or more full day 3/09/2024 3/09/2024 7.6000 149.3367 0.0000 0.0000 Attend medical ap | DAYS TAKEN Carers) Leave s Hours Hours Hours Browse Upload |               |         |

 $\triangleright$ 

 $\geq$ 

## How do I change my password or I forgot my password?

You can change your password from the sign-in screen:

| Username |     |              |            |
|----------|-----|--------------|------------|
| Password |     |              |            |
| Sign In  | For | rgot your cr | edentials? |

#### Sign in with

myob

Secure Authentication

- 1. Go to <a href="https://anglicandioceseofgrafton.myobadvanced.com">https://anglicandioceseofgrafton.myobadvanced.com</a>
- 2. From the sign-in screen, click Forgot your credentials?
- 3. Enter the email address that you use to receive your payslips, then click **Submit**. You'll be sent an email containing a code.
- 4. Enter the **Code** (from the email you received).
- 5. Enter a **New password**.
- 6. Click **Update password**.

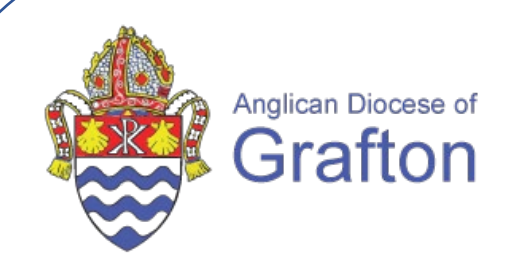

# **Remember to keep in mind:** *systems don't replace conversations*

#### If you have any further questions, please contact:

payroll@graftondiocese.org.au or 02 6642 4122